## How to Download Firmware from #3 808 Key Camera

This guide will show you how to retrieve the firmware off a #3 variant 808 Keychain camera.

Items you will need

SPCA1528 Webcam driver (XP) USB cable ISP program #3 808 Keychain camera

## Software Setup

## 1) Webcam driver

Install the SPCA1528 webcam driver. This is so you know if your computer detects the camera when you put it in set-up mode. Once the webcam driver is installed, connect one end of the USB cable to a spare USB socket on your computer. Press and hold the mode button on your camera (see the camera user manual for the mode button), with one hand then with the other, connect the the other end of the USB cable to the camera (the camera's LED will now come on), making sure you are still pressing the mode button. If everything has gone correctly, you will notice your computer detect new hardware and begin to install the device drivers for the camera. At this point you can stop pressing the mode button.

2) In System Programming Tool (ISP)

Unzip the Sunplus Tools package to a suitable location on your hard-drive. The program is a standalone file so there nothing to actually install.

Now you are ready to being the process of downloading the firmware files off your camera.

First, double click the ISP program icon, this will now start the program as shown in Fig.1

| ISP Function Explain <sup>®</sup>                                                                                                    |                                |        |
|----------------------------------------------------------------------------------------------------|--------------------------------|--------|
| 1.Insure that your camera is<br>functioning correctly.                                                                                               | ISP [F5]                       |        |
| 2.Connect the camera to your PC<br>with the USB cable in Setup<br>mode.                                                                              | Ver. Check                     |        |
| 3.Click 'ISP' to start burn.                                                                                                    | Read [F6]                      |        |
| 4.Click 'ISP' to change selections<br>of dram param, Isp core and<br>burn files if 'Silent Mode'<br>is unchecked.<br>5 Bead and verify after burn if | ☐ Silent Mode<br>☐ Read Verify |        |
| 'Read Verify' is checked.<br>6.Click 'Read' to read files                                                                                            | • SPCA1528                     |        |
| from camera.                                                                                                    | C Mask                         | © Nand |
|                                                                                                    | C Normal                       | C Rom  |

Next you need to make sure the ISP program can see the camera. To do this you must put the camera in to set-up mode. Plug your micro SD-card into your camera, press and hold the mode button, keeping the mode button firmly pressed down, plug the other end of the USB cable in to camera. After approx. 20 seconds you can release the mode button. On the ISP software, click on the 'Ver. Check' button. If the ISP software can see the camera, the results can be seen in Fig.2

| SP 1528 [5.5.2]                                         |           |        |
|---------------------------------------------------------|-----------|--------|
| AP Version(68,0,0,1)<br>F/W Version(68,0,0,1) [Sunplus] | ISP       | [F5]   |
| r/w version(66,0,0,1) [Customer]                        | Ver. C    | heck   |
|                                                         | Read      | [F6]   |
|                                                         | ☐ Silent  | Mode   |
|                                                         | © SPCA152 | 18     |
|                                                         | C Mask    | © Nand |
|                                                         | © Normal  | C Rom  |

Fig.2

If the program fails to see the camera, it will display the following (Fig.3)

| 🕹 ISP 1528 [5.5.2]     |                                |
|------------------------|--------------------------------|
| Get AP Version Failed! | ISP [F5]                       |
|                        | Ver. Check                     |
|                        | Read [F6]                      |
|                        | 🗖 Silent Mode<br>🗖 Read Verify |
|                        |                                |
|                        | C Mask C Nand                  |
|                        | © Normal C Rom                 |
|                        |                                |

Fig.3

When this happens, you will have to repeat the set-up mode procedure again. If your camera can be seen by the ISP program, you are now ready to download the firmware files off the camera. To do this, press the 'Read' button. The program will now start to download the firmware off the camera. During the download, it will ask you where you would like the firmware files to be saved to, the default location is the same directory as where you unzipped the Sunplus Tools package. Fig.4 displays this process in action.

| ISP 1528[5.5.2] - [0.0.0.24]                  |                | Browse for Folder | ? 🛛                           |
|-----------------------------------------------|----------------|-------------------|-------------------------------|
| Download ISP_SPI.BIN<br>Begin 0×48000(0×c520) | ISP [F5]       | Select read path: |                               |
| OK!<br>ISP Version(0,0,0,24)                  | Ver. Check     | Club Fo           | otball 2005 🛛 📩<br>ink        |
|                                               | Read [F6]      |                   | /er<br>B101_V2() 📃<br>drive() |
|                                               | 🗖 Silent Mode  |                   | isp()                         |
|                                               | Read Verify    |                   | EVB Sett                      |
|                                               | © SPCA1528     |                   |                               |
|                                               | C Mask C Nand  | OK                | Cancel                        |
|                                               | © Normal C Rom |                   |                               |

Fig.4

Once you have selected the location where you wish the firmware files to be saved to, the download will continue. Once it has finished, the program will display the following as shown in Fig.5

| Download ISP_SPI.BIN<br>Begin 0x48000(0xc520)              | ISP [F5]<br>Ver. Check<br>Read [F6] |        |
|------------------------------------------------------------|-------------------------------------|--------|
| UN:<br>ISP Version(0,0,0,24)<br>Read resource 1528 bin raw |                                     |        |
| Begin 0xf8000(0x1a7c96)<br>0K!                             |                                     |        |
| SUNPLUS 1528 BRN Header<br>Read Resource Files Success !!! | ☐ Silent                            | Mode   |
|                                                            | 🗖 Read                              | Verify |
|                                                            | © SPCA1528                          |        |
|                                                            | C Mask                              | © Nand |
|                                                            | © Normal                            | C Rom  |

The firmware files have now been successfully downloaded off the camera. At this point you can remove the USB cable from the camera. If you are unable to power off the camera in the usual manner, just reset it by pressing the reset button. Now go-to the location where you saved the camera's firmware files. You will notice a few files, these are listed below:-

1528.bin.raw 1528.bin.brn Res\_0x100 A (directory containing numerous Res\_0x files) B (directory containing 2 Res\_0x files)

The names of these Res\_0x files are described in the table below

Res 0x0.res = Adf.binRes 0x1.res = AVIHeader.bin $Res_0x2.res = Exposure.bin$ Res\_0x3.res = AVIHeader\_PCM.bin Res 0x4.res = AwbCtt.binRes 0x5.res = BadPixView.bin Res 0x6.res = BadPixCap.bin  $\text{Res}_0 x7.\text{res} = \text{LensLut.bin}$ Res 0x8.res = Gamma.binRes 0x9.res = CdspPara.binRes 0xa.res = english.sfnRes\_0xb.res = VideoHeader.bin Res 0xc.res = UsbStr.txt Res 0xd.res = Open.jpg  $Res_0xe.res = Open_1.wav$ Res 0xf.res = Menu.jpg Res 0x10.res = Shutter.wav  $\text{Res}_0 x 11.\text{res} = \text{Open}_2.\text{wav}$  $\text{Res}_0 x 12.\text{res} = \text{Open}_3.\text{wav}$ Res 0x13.res = Beep.wavRes 0x14.res = Pwrctrl.binRes 0x15.res = AUDIOBG1.jpg  $Res_0x16.res = Usb.jpg$ Res 0x17.res = BG.jpg $\text{Res}_0 x 18.\text{res} = \text{Close}_1.\text{wav}$ Res 0x19.res = stamp.yuv $Res_0x1a.res = icon.sfn$  $Res_0x1b.res = chinese_s.sfn$ Res 0x1c.res = chinese s 1.sfn $Res_0x1d.res = chinese_t.sfn$ Res  $0x1e.res = chinese_t_1.sfn$ Res 0x1f.res = Frame A.jpgRes 0x20.res = Frame B.jpgRes\_0x21.res = Frame\_C.jpg Res 0x22.res = Frame D.jpgRes 0x23.res = ds 6432.yuv $\text{Res}_0$ x24.res = ds\_4824.yuv  $\text{Res}_0$ x25.res = ds\_3216.yuv Res 0x26.res = ds 2412.yuv $\text{Res}_0$ x27.res = ds\_2010.yuv  $\text{Res}_0 x 28.\text{res} = \text{ds}_1 68.\text{yuv}$  $\text{Res}_0 x 29.\text{res} = \text{ds}_1 106.\text{yuv}$ Res 0x2a.res = pblock.yuvRes 0x2b.res = pbmemo.yuv $Res_0x2c.res = pbvideo.yuv$ Res\_0x2d.res = photoframe.yuv Res 0x2e.res = cdsphc.binRes 0x2f.res = fileerr.yuv $Res_0x30.res = criteria.dat$ 

List of files in Folder A

 $\text{Res}_0x31.\text{res} = \text{ob.dat}$ Res 0x32.res = awb.dat $Res_0x33.res = iq.dat$ Res 0x34.res = speTableHour.datRes\_0x35.res = speTableWavy.dat Res\_0x36.res = speTableBubble.dat  $Res_0x37.res = ob_cal.dat$ Res\_0x38.res = string\_en.res Res\_0x39.res = string\_cs.res Res\_0x3a.res = string\_ct.res Res\_0x3b.res = LensLut1.bin Res 0x3c.res = LensLut2.bin  $Res_0x3d.res = stamp320x24.yuv$ Res\_0x3e.res = stamp640x32.yuv  $\text{Res}_0x3f.\text{res} = \text{sun}192x24.\text{yuv}$  $\text{Res}_0x40.\text{res} = \text{moon}192x24.\text{yuv}$  $Res_0x41.res = sun288x32.yuv$  $Res_0x42.res = moon288x32.yuv$ Res 0x43.res = cwb.bin $Res_0x44.res = 0320Q850.hdr$ Res\_0x45.res = BadPixCap1.bin

List of files in Folder B Res\_0x80.res = Udf.bin Res\_0x81.res = Open.jpg

File in root directory of the ISP program Res\_0x100.res = Fw.bin

Hereby ends the tutorial on how to download the firmware of a #3 variant 808 keychain camera.

Written by Roger M.